Éste es el tercer Programa que impulsamos desde ésta Secretaría, primero fue IMPULSA, después Honduras Solidaria donde llegamos a todos los municipios y ahora Fuerza Honduras

> HÉCTOR LEONEL AYALA Secretario de Estado de SGJD

#### **Fuerza Honduras**

Nuestra prioridad es salvar vidas

\* \* \* \* \* SECRETARÍA DE COBERNACIÓN, IUSTICIA Y DESCENTRALIZACIÓN

UN

Fuerza Honduras tiene como objetivo emitir transferencias municipales para que se conformen centros de triaje y Brigadas Médicas para contener la propagación de la enfermedad COVID-19.

Fuerza Honduras invertirá 750 millones de lempiras en apoyo a los Gobiernos Locales y a los centros hospitalarios del país, 500 millones provenientes del Banco Interamericano de Desarrollo y 250 de Fondos Nacionales.

### **Fuerza Honduras**

Nuestra prioridad es salvar vidas

### **Fuerza Honduras**

Nuestra prioridad es salvar vidas

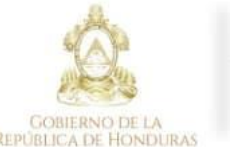

\* \* \* \* SECRETARÍA DE GOBERNACIÓN. USTICIA Y DESCENTRALIZACIÓN

🚹 📴 /@sgjdHonduras 💟 /@sgjd\_Honduras

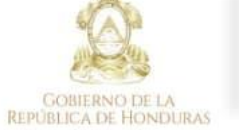

\* \* \* \* \* SECRETARÍA DE GOBERNACIÓN, JUSTICIA Y DESCENTRALIZACIÓN

()@p /@sgjdHonduras ()/@sgjd\_Honduras

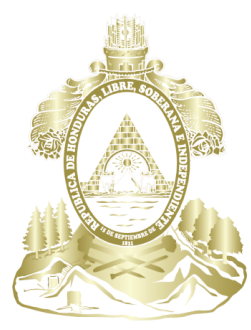

Gobierno de la República de Honduras

 $\star \star \star \star \star \star$ 

SECRETARÍA DE GOBERNACIÓN, Justicia y descentralización

UNIDAD DE TRANSPARENCIA Y ACCESO A INFORMACIÓN PÚBLICA OIP | SANDY PALMA | 27 DE JULIO DEL 2020

GUIA RAPIDA PARA ACTUALIZAR LA INFORMACIÓN PÚBLICA RELACIONADA CON LOS FONDOS PÚBLICOS ASIGNADOS Y UTILIZADOS DURANTE LA EMERGENCIA SANITARIA DEL COVID-19 OPERACIÓN FUERZA HONDURAS

## **1ER. PASO**

## **RECOPILAR LA INFORMACIÓN**

#### FORMATOS DE DOCUMENTOS PUBLICOS REQUERIDOS SEGÚN LOS LINEAMIENTOS EMITIDOS POR EL IAIP PARA EL PORTAL DE TRANSPARENCIA COVID-19

| No       | ombre         |                                                                                                    | Тіро               |                 |
|----------|---------------|----------------------------------------------------------------------------------------------------|--------------------|-----------------|
| ×        | 1 Plan de Imp | lementación del Covencio de Cooperación Interinstitucional en el Marco de Operación Fuerza Honduras                                   | Hoja de cálculo de | Microsoft Excel |
| ×        | 1 PROGRAMA    | IS Y PROYECTOS- Operacion Fuerza Honduras                                                                                             | Hoja de cálculo de | Microsoft Excel |
| ×        | 2 ACTIVIDAD   | S - Operacion Fuerza Honduras                                                                                                    | Hoja de cálculo de | Microsoft Excel |
| ×        | 3 REMUNERA    | CIONES DE EMPLEADOS - Operacion Fuerza Honduras                                                                                       | Hoja de cálculo de | Microsoft Excel |
| ×        | 4 LICITACION  | ES - Operacion Fuerza Honduras                                                                                                    | Hoja de cálculo de | Microsoft Excel |
| ×        | 5 COMPRAS     | BIENES Y ENSUMOS - Operacion Fuerza Honduras                                                                                          | Hoja de cálculo de | Microsoft Excel |
| ø        | 5 Informe de  | Liquidación de la Ejecución del Fondo en el Marcó de Operacion Fuerza Honduras                                                        | Documento PDF      |                 |
| ×        | 5 LISTADO DE  | BENEFICIARIOS - Operacion Fuerza Honduras                                                                                             | Hoja de cálculo de | Microsoft Excel |
| <i>ø</i> | 5 MEDIO DE V  | 'ERIFICACION DE CUADRO COMPRAS - Operacion Fuerza Honduras                                                                            | Documento PDF      |                 |
| ×        | 5 PROVEEDO    | RES - Operacion Fuerza Honduras                                                                                                    | Hoja de cálculo de | Microsoft Excel |
| ×        | 6 CONTRATA    | CIONES - Operacion Fuerza Honduras                                                                                                    | Hoja de cálculo de | Microsoft Excel |
| ×        | 7 FIDEICOMIS  | OS - Operacion Fuerza Honduras                                                                                                    | Hoja de cálculo de | Microsoft Excel |
| ×        | 8 PRESUPUES   | TO ASIGNADO - Operacion Fuerza Honduras                                                                                               | Hoja de cálculo de | Microsoft Excel |
| ×        | 9 TRANSFERE   | NCIAS RECIBIDA, ENVIADA Y DONACIONES - Operacion Fuerza Honduras                                                                      | Hoja de cálculo de | Microsoft Excel |
| ×        | 10 GASTOS- C  | )peracion Fuerza Honduras                                                                                                    | Hoja de cálculo de | Microsoft Excel |
| ×        | 11 LIQUIDACI  | ON PRESUPUESTARIA - Operacion Fuerza Honduras                                                                                         | Hoja de cálculo de | Microsoft Excel |
| ×        | 12 DEUDA Y N  | I/OROSIDAD - Operacion Fuerza Honduras                                                                                                | Hoja de cálculo de | Microsoft Excel |
| 0        | 13 Convenio   | de Cooperación Interinstitucional entre la Municipalidad y la dirección regional de salud en el marco de la Operacion Fuerza Honduras | Documento PDF      |                 |

**NOTA NO, 1:** SI, SU MUNICIPALIDAD NO REALIZO ALGUNO DE LOS PROCESOS SOLICITADOS DEBE PUBLICAR UNA NOTA ACLARATORIA INDICANDOLO, ESTA DEBE IR EN PAPEL MEMBRETADO, FIRMADA Y SELLADA POR LA AUTORIDAD COMPETENTE

2020 - PORTAL

OPERACIÓN FUERZA HONDURAS

> NOTA No, 2: los nombres no deben llevar(ACENTOS, comas, punto y coma, paréntesis, llaves, signos de interrogación y admiración (),;?[]{},PORQUE NO PODRA SUBIRLO AL PORTAL SI LLEVA ALGUNO

**<u>NOTA No, 3</u>**: Todos los documentos son llenados por el Tesorero (a), Contador(a), Administrador (a) y las Notas Aclaratorias.

A excepción de: El listado de beneficiarios, este será emitido por los encargados de las actas de entrega de la ayuda alimentaria a la ciudadanía, ya que esta contiene los datos requeridos.

## **2DO. PASO**

## SUBIR INFORMACIÓN SEGÚN LINEAMIENTOS DEL IAIP

| EN EL PORTAL D | E TRANSPARENCIA                        | LINEAMIENTOS DEL IAIP                                                              |         |  |  |
|----------------|----------------------------------------|------------------------------------------------------------------------------------|---------|--|--|
| APARTADO       | ITEMS (Donde se sube el<br>documentos) | DOCUMENTO REQUERIDO                                                                | FORMATO |  |  |
|                |                                        | Programas y Proyectos                                                              | EXCEL   |  |  |
|                | Programas y Proyectos                  | Plan de Implementación del Covencio de Cooperación Interinstitucional en el        | EVCEI   |  |  |
|                |                                        | Marco de Operación Fuerza Honduras                                                 | EACEL   |  |  |
|                | Actividades                            | Actividades                                                                        | EXCEL   |  |  |
|                | Remuneraciones de Emppleados           | Remuneraciones de Emppleados                                                       |         |  |  |
|                | Licitaciones                           | Licitaciones                                                                       | EXCEL   |  |  |
|                |                                        | Cuadro de Compras de Bienes e Insumos                                              | EXCEL   |  |  |
|                |                                        | Listado de Beneficiario                                                            | EXCEL   |  |  |
|                |                                        | Cuadro de Proveedores                                                              | EXCEL   |  |  |
| COENTAS        |                                        | *Medio de Verificación del Cuadro de Compra este contiene la recopilación de       |         |  |  |
|                | Compras                                | documentos en el siguiente orden: Cotizaciones, Ordes de Compra, Facturas, Actas   | DDE     |  |  |
|                |                                        | de Recepcion de Bienes e Insumos, Fotocopia del Pago (cheque / transferencia       | PDF     |  |  |
|                |                                        | bancaria), RNT del Proveedor.                                                      |         |  |  |
|                |                                        | **Informe de Liquidación de la Ejecución del Fondo de la Operación Fuerza          |         |  |  |
|                |                                        | Honduras, que se presenta ante la SGJD                                             | PDF     |  |  |
|                | Contrataciones                         | Contrataciones                                                                     |         |  |  |
|                | Fidecomiso                             | Fidecomiso                                                                         | EXCEL   |  |  |
|                | Liquidación Presupuestaria             | Liquidación Presupuestaria                                                         | EXCEL   |  |  |
|                |                                        | Tranferencia Recibida                                                              | EXCEL   |  |  |
| FINANZAS       | Trasferencia Mensual                   | Transferencia Enviada                                                              | EXCEL   |  |  |
| FINANZAS       |                                        | Donaciones Recibidas                                                               | EXCEL   |  |  |
|                | Gasto                                  | Gasto                                                                              | EXCEL   |  |  |
|                | Deuda y Morosidad                      | Deuda y Morosidad                                                                  | EXCEL   |  |  |
|                | Reglamentos                            | Reglamentos y Lineamientos (Emitidos por la Municipalidad)                         | PDF     |  |  |
|                |                                        | Acuerdos                                                                           |         |  |  |
|                | Acuardas                               | - Todas las actas de Coorporación Municipal                                        | DDC     |  |  |
| REGULACIÓN     | Acuerdos                               | - Ordenanzas Municipales                                                           | PDF     |  |  |
|                |                                        | - Acuerdos de Cooperación                                                          |         |  |  |
|                | Circularos                             | Circulares: Los comunicados, avisos y notificaciones de las ordenanzas municipales | DDC     |  |  |
|                | Circulares                             | tomadas por la coorporación municipal                                              | PDF     |  |  |
|                | 6                                      |                                                                                    |         |  |  |

NOTA: Las notas aclaratorias se suben en formato PDF en el Items correspondiente (debe contener el nombre completo, firma y sello del responsable)

\* Estos documentos se escanean los documentos originales

\*\* Este documento debe ir foliado, coneter la forma y sello de los responsables y todos los requisitos requeridos en los lineamientos de liquidación de la SGJD

## https://portalunico.iaip.gob.hn/iniciarsesion/index.php

| Emergencia Covi             | d-19 »  |                                                                       |                |                                      |                         |
|-----------------------------|---------|-----------------------------------------------------------------------|----------------|--------------------------------------|-------------------------|
|                             |         | Emerge<br>File<br>File<br>File<br>File<br>File<br>File<br>File<br>Fil | encia Covid-19 | Portal Ú                             | nico de                 |
| Documentos<br>Nombre Portal | Seccion | Nombre Archivo                                                        | Descripción    | P © Instituto de acceso a<br>pública | encia<br>la información |
|                             |         |                                                                       | No nay         | Por favor, introdu<br>y contraseña   | zca su Usuario          |
|                             |         |                                                                       |                | AVIAZAS                              | A                       |

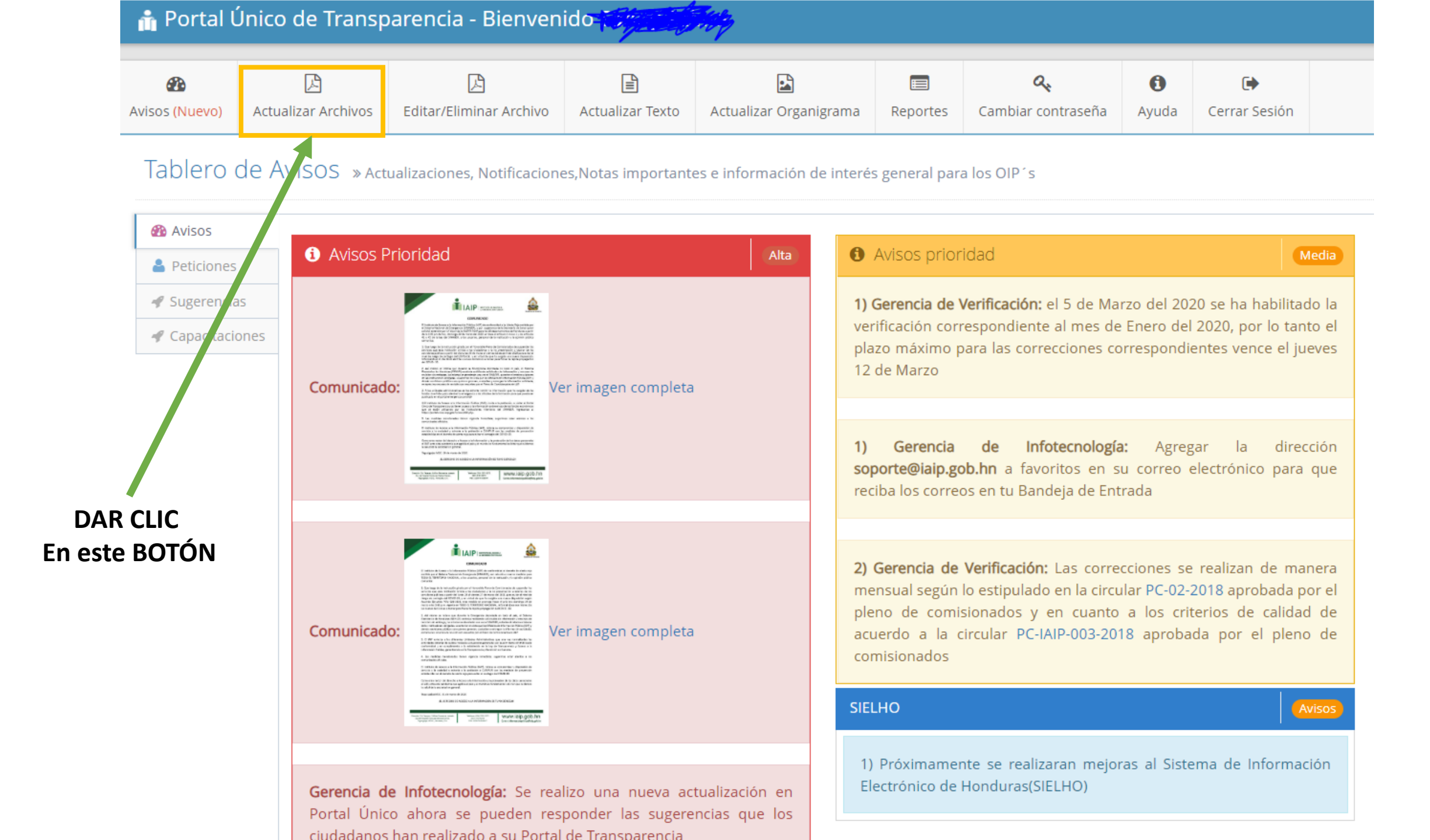

| Seleccione la sección para subir el documento 🖓       | Emergencia Covi 19: Si el documento es sobre el Covid19 sebe agregar el prefijo al nombre del documento COVID19 |
|-------------------------------------------------------|----------------------------------------------------------------------------------------------------|
| V Estructura Orgánica                                 | Agregar Prefijo Lineamientos COVID19 Administracion Central Lineamientos COVID19 Municipalidades                |
| <ul> <li>Planeación y rendición de Cuentas</li> </ul> | Nombraž                                                                                                    |
| ✓ Finanzas                                            | Nombre                                                                                                    |
| ✓ Regulación                                          | Introduzca el nombre que el archivo se mostrara en el portal                                                    |
| Participación Ciudadana                               | Descripción*                                                                                                    |
|                                                       | Descripcion                                                                                                    |
|                                                       |                                                                                                    |
|                                                       |                                                                                                    |
|                                                       |                                                                                                    |
|                                                       | Agregar Enlace a la descripción                                                                                 |
| 2                                                     | Año*                                                                                                    |
| 3                                                     | Mes No pertenece a ningún mes                                                                                   |
|                                                       | Seleccionar el archivo:                                                                                         |
| Л                                                     | Haz click aquí para elegir el archivo, Recuerda que el archivo tiene que ser PDF y EXCEL                        |
| <b>4</b>                                              |                                                                                                    |
|                                                       | Subir Archivo                                                                                                   |

- 1.- Dar clic en Agregar Prefijo (y no tocar nada)
- 2.- Seleccionar el año al que corresponde la información

3.- Seleccionar el mes al que corresponde la información

4.- dar clic en la sección seleccionar archivo, ahí buscara el documento que va a subir

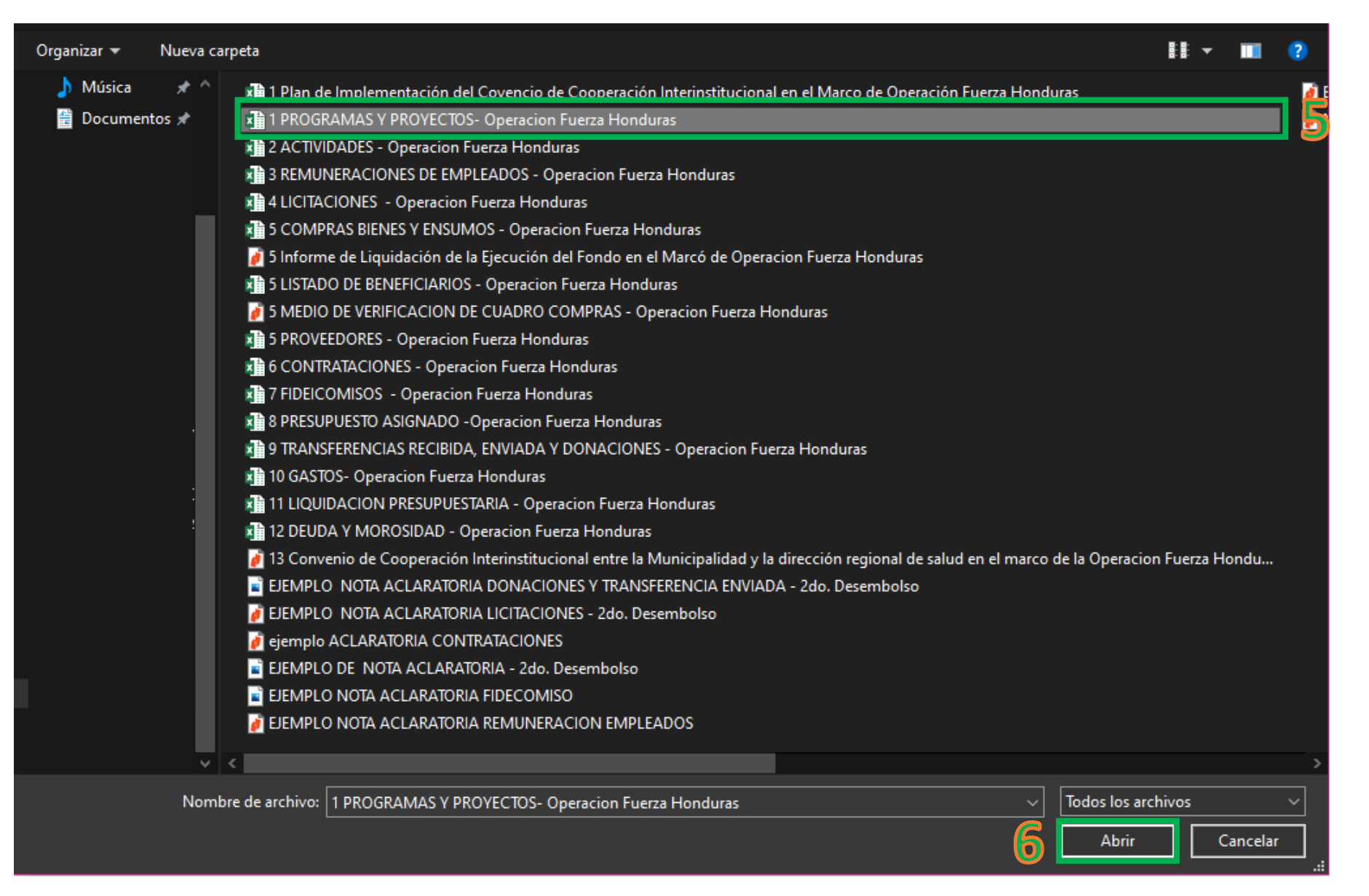

- 5.- Selecciona el Documento que va a SUBIR
- 6.- Una vez le da clic en ABRIR (esto adjuntara el documento listo para subirlo al portal)

| Seleccione la sección para subir el documento ${ar \bigtriangledown}$ | Emergencia Covid19: Si el documento es sobre el Covid19 sebe agregar el prefijo al nombre del documento COVID19                                             |   |
|-----------------------------------------------------------------------|----------------------------------------------------------------------------------------------------|---|
| ✓ Estructura Orgánica                                                 | Agregar Prefijo Lineamientos COVID19 Administracion Central Lineamientos COVID19 Municipalidades                                                            |   |
| V Planeación y rendición de Cuentas                                   |                                                                                                    |   |
| Planes                                                                | COVID19-                                                                                                    |   |
|                                                                       | Introduzca el nombre que el archivo se mostrara en el portal                                                                                                |   |
| Plan Operativo                                                        | Descripción*                                                                                                    |   |
| Plan Estrategico                                                      | Descripcion                                                                                                    |   |
| Plan anual de compras y contrataciones                                | PROGRAMAS Y PROYECTO A LA MUNICIPALIDAD DE OJOJONA, FRANCISCO MORAZÁN EN EL MARCO DE LA EMERGENCIA<br>SANTITARIA POR EL COVID-19, OPERACIÓN FUERZA HONDURAS |   |
| Programa y Proyecto                                                   |                                                                                                    |   |
| Actividades                                                           | Agregar Enlace a la descripción                                                                                                    |   |
|                                                                       | Año*                                                                                                    |   |
| Remuneracion de Empleados                                             | 2020                                                                                                    |   |
| Licitaciones y Compras                                                | Mes                                                                                                    |   |
|                                                                       | Abril                                                                                                    |   |
| Licitacion                                                            | Eija si el archivo pertenece a un mes                                                                                                    |   |
| Compras                                                               | Seleccionar el archivo:                                                                                                    | ( |
|                                                                       |                                                                                                    |   |
| Contrataciones                                                        | Subir Archivo                                                                                                    |   |

Fideicomiso
 7.- Aquí pones de que se trata el documento que vas a subir al Portal, es mas fundamental agregar a la descripción
 Que ustedes escriba / use uno de los siguientes terminos:

• EN EL MARCO DE LA EMERGENCIA SANTITARIA POR EL COVID-19 - OPERACIÓN FUERZA HONDURAS

- 8.- Das clic en el Apartado que corresponde subir la información (mira la pagina #4, ahí esta el detalle)
- 9.- Selecciona el Items al cual pertenece el documento a subir

#### Actualizar archivo » En esta sección podrás actualizar el portal y subir los archivos

| Seleccionado: Programa y Proyecto      | Emergencia Covid19: Si el documento es sobre el Covid19 sebe agregar el prefijo al nombre del documento COVID19  |
|----------------------------------------|----------------------------------------------------------------------------------------------------|
| ✓ Estructura Orgánica                  | Agregar Prefijo         Lineamientos COVID19 Administracion Central         Lineamientos COVID19 Municipalidades |
| Y Planeación y rendición de Cuentas    | Nombraž                                                                                                    |
| Planes                                 | COVID19-                                                                                                    |
|                                        | Introduzca el nombre que el archivo se mostrara en el portal                                                     |
| Plan Operativo                         | Descripción*                                                                                                    |
| Plan Estrategico                       | PROGRAMAS Y PROYECTO A LA MUNICIPALIDAD DE OJOJONA, FRANCISCO MORAZÁN EN EL MARCO DE LA EMERGENCIA               |
| Plan anual de compras y contrataciones | SANTITARIA POR EL COVID-19, OPERACIÓN FUERZA HONDURAS                                                            |
| Programa y Proyecto                    |                                                                                                    |
| © Nctividades                          | Agregar Enlace a la descripción                                                                                  |
| Resultarizion de Empleador             | Año*                                                                                                    |
|                                        |                                                                                                    |
| Licitacio es y Compras                 | Mes Abril                                                                                                    |
|                                        | Elija si el archivo pertenece a un mes                                                                           |
|                                        | Seleccionar el archiver                                                                                          |
| Compression                            | 1 PROGRAMAS Y PROYECTOS.xlsx                                                                                     |
| © Contrataciones                       | Subir Archivo                                                                                                    |
| · · · · · · · · · · · · · · · · · · ·  |                                                                                                    |
| 9.5 Programa y Proyecto                |                                                                                                    |

9.5 Asegurarse de que marque el Ítems

10.- da clic el botón subir archivo

| Portal Único de Transpar                                                                                                    | encia - Rienven                    | ido Mario Elora                                                          | -                                           |                                                                                                    | E                                         | Paralso - Sa                 | n Lucas   Alcaldia Mun              | nicipal de Sa |
|----------------------------------------------------------------------------------------------------|------------------------------------|--------------------------------------------------------------------------|---------------------------------------------|----------------------------------------------------------------------------------------------------|-------------------------------------------|------------------------------|-------------------------------------|---------------|
|                                                                                                    | eneral Dicriveri                   | IGO Mario.FIOre                                                          | 5                                           |                                                                                                    |                                           |                              |                                     |               |
| 8 Diales (Nuevo)                                                                                                    | ß                                  | ۵                                                                        | 2                                           | Constant of the second second | ۹.<br>Cambiar contraseña                  | ()<br>Ayuda                  | Cerrar Sesión                       |               |
| ctualizar archivo a faest                                                                                                    | a speción nodrás actu              | alizzat al nortal u subar la                                             | or archaur                                  |                                                                                                    |                                           |                              |                                     |               |
|                                                                                                    | a second pounds actua              | aczar er portar y subir i                                                | os archivos                                 |                                                                                                    |                                           |                              |                                     |               |
|                                                                                                    |                                    |                                                                          |                                             |                                                                                                    |                                           |                              |                                     |               |
| ortal Actualizado El Archivo IAIP.pdf                                                                                                    | ha sido subido exitosa             | mente <b>11</b>                                                          |                                             |                                                                                                    | <u> </u>                                  |                              |                                     |               |
| Portal Actualizado El Archivo IAIP.pdf                                                                                                    | ha sido subido exitosa             | mente <b>11</b>                                                          |                                             |                                                                                                    |                                           |                              |                                     |               |
| Portal Actualizado El Archivo IAIP.pdf                                                                                                    | ha sido subido exitosa<br>mento Ø  | mente 11                                                                 | ana, Si el documente                        | o es sobre el Covid                                                                                                    | 9 sebe agregar el pro                     | njo al nom                   | bre del documento CC                | OVID19        |
| Portal Actualizado El Archivo IAIP.pdf                                                                                                    | ha sido subido exitosa<br>imento Ø | mente 11                                                                 | Lesenserver COMO                            | o es sobre el Covid<br>9 Administración Cen                                                                                                    | 9 sebe agregar el pro                     | efijo al nom<br>SylD19 Maria | ibre del documento CC<br>spalidades | OVID19        |
| Portal Actualizado El Archivo IAIP.pdf<br>- Cone la sección para subir A docu<br>- Estructura Orgánica<br>- Planeación y rendición de Clientas                     | ha sido subido exitosa<br>imento Ø | Mente 11                                                                 | Les america COMD1                           | es sobre el Covid<br>9 Administración Cerr                                                                                                    | 9 sebe agregat el pro<br>nal denamento Co | efijo al nom<br>MD19 Mare    | ibre del documento CC<br>spalidades | OVID19        |
| Portal Actualizado El Archivo IAIP.pdf<br>- Biene la sección para subir A docu<br>- Estructura Orgánica<br>- Planeación y rendición de Crientas<br>- Finanzas      | ha sido subido exitosa<br>imento 🔿 | mente 11                                                                 | arro: Si el documento<br>Lacamentos COMO1   | o es sobre el Covid<br>9 Administración Cen                                                                                                    | 9 sebe agregar el pro                     | efijo al nom<br>XID19 Mieti  | ibre del documento CC               | OVID19        |
| Portal Actualizado El Archivo IAIP.pdf<br>- Estructura Orgánica<br>- Planeación y rendición de Cirentas<br>- Finanzas<br>- Regulación                              | ha sido subido exitosa<br>imento Ø | mente 11<br>Deservation<br>Nombre*<br>transfer<br>introduiza el nombre i | a roc Si el documento<br>Les ansentos COMO1 | o es sobre el Covid<br>9 Administración Cen<br>raca en el portat                                                                                                    | 9 sebe agregar el pro                     | efijo al nom<br>9/1019 Miete | ibre del documento CC               | OVID19        |
| Portal Actualizado El Archivo IAIP.pdf<br>- Estructura Orgánica<br>- Planeación y rendición de Cirentas<br>- Finanzas<br>- Regulación<br>- Participación Ciudadana | ha sido subido exitosa<br>mento Ø  | Mombre*<br>Introdutra el nombre l<br>Descripción                         | ner el arctivo se most                      | o es sobre el Covid<br>9 Administración Cen<br>rara en el portal                                                                                                    | 9 sebe agregar el pro                     | efijo al nom<br>291D19 Morte | ibre del documento.CC               | OVID19        |

11.- Asegúrese que el mensaje que le de sea este y en color verde

**NOTA**: Si le da en ROJO significa que no subió el documento, leer bien la razón del por que no se subió.

# **3ER. PASO PARA VERIFICAR SI SE PUBLICO SU INFORMACIÓN**

https://portalunico.iaip.gob.hn/

#### A la fecha se encuentran publicado 666,384 documentos

**Buscar Documentos** Buscar Q Portal Único de Transparencia INSTITUTO DE ACCESO A LA INFORMACIÓN PÚBLICA Alcaldias 298 A Partidos Politicos 10 ☆ Juntas Nominadora (CSJ) ⑧ A Junta Proponente (Fiscal General y Adjunto) A Instituciones 1 🖀 Gabinete Sectorial 🗿 Mostrar 50 v registros Buscar: Municipio Departamento Nombre Cumple Alcaldía Municipal de Aguanqueterique Aguanqueterique La Paz Publicando r Ver Alcaldía Municipal de Ahuas Ahuas Gracias A Dios Publicando r Ver Alcaldía Municipal de Ajuterique Ajuterique Comayagua r Ver Alcaldía Municipal de Alauca El Paraíso Alauca r Ver Alcaldía Municipal de Alianza Valle Alianza r Ver

## Da clic en la pestaña municipalidades Escribe el nombre de su municipalidad

| Ninstituciones (128)  | Alcaldias (298)         | 🖀 Gabinete Sectorial 4           | 🖀 Partidos Po      | oliticos 10 | 🕷 Juntas Nominadora ( | CSJ) 🔞    | 🖀 EITI 🚺 | 🏶 Pacto Integridad 1 | 🕷 Junta Proponente (Fi | scal Gener | al y Adjunto) 1 |           |
|-----------------------|-------------------------|----------------------------------|--------------------|-------------|-----------------------|-----------|----------|----------------------|------------------------|------------|-----------------|-----------|
| Mostrar 50 v regis    | tros                    |                                  |                    |             |                       |           |          |                      |                        | 2          | Buscar: POTRER  | LLOS      |
| Nombre                |                         |                                  | \$                 | Municipio   | \$                    | Departa   | mento    | \$                   | Cumple                 |            | \$              | ÷         |
| Alcaldía Municipal d  | de Potrerillos          |                                  |                    | Potrerillos |                       | Cortés    |          |                      | Publicando             |            | r Ver           |           |
| Alcaldía Municipal d  | de Potrerillos          |                                  |                    | Potrerillos |                       | El Paraís | 60       | 3                    | Publicando             | 4          | r Ver           |           |
| Mostrando registros d | el 1 al 2 de un total d | e 2 registros (filtrado de un to | tal de 299 registi | ros)        |                       |           |          |                      |                        |            | Anterior 1      | Siguiente |

## 3.- Verifica que el nombre el municipio concuerde con el de su departamento

4.- Da clic en ver

### 5.- Verificaremos los ítems dentro del apartado PLANEACION Y RENDICION DE CUENTAS

| Estructura Orgán          | Planeación y rendición de Cuentas        | Finanzas          | Regulación       | Participación  | Ciudadana Enlaces                                          |                                                   |                                            |                                            |                                |                |                |    |
|---------------------------|------------------------------------------|-------------------|------------------|----------------|------------------------------------------------------------|---------------------------------------------------|--------------------------------------------|--------------------------------------------|--------------------------------|----------------|----------------|----|
|                           |                                          |                   |                  |                | Requerim                                                   | iento                                             |                                            |                                            | Pagina                         | Formato        |                |    |
| Planes                    | Planes <sup>th</sup> Programa y Proyecto |                   |                  |                | Programas y Proyectos 13                                   |                                                   |                                            |                                            |                                | Excel          |                |    |
| Programa y Proyecto       | 2                                        | Encontro la infor | rmación que bus  | caba?          | Plan de Implementación del Convenio de Cooperación N/A     |                                                   |                                            |                                            |                                |                |                |    |
| Actividades               |                                          | No hay docum      | nentos en la sec | cion           | Interinstit                                                | ucional en el Marco                               | de Operación Fu                            | uerza Honduras                             |                                |                |                |    |
| Remuneracion de Empleados |                                          | 🖒 Activi          | dades            | _              | Requerim                                                   | iento                                             | Pagina                                     | Formato                                    |                                |                |                |    |
| Licitaciones y Compras    | Œ                                        | Encontro la infor | rmación que bus  | caba? 🤉        | Actividad                                                  | es                                                | 14                                         | Excel                                      |                                |                |                |    |
| Contrataciones            |                                          | No hay docum      | nentos en la sec | ccion          |                                                            |                                                   |                                            |                                            |                                |                |                |    |
| Fideicomiso               | l                                        |                   | ciones y         |                | S                                                          |                                                   |                                            |                                            |                                |                |                |    |
| Concesiones               |                                          |                   |                  |                |                                                            |                                                   |                                            |                                            |                                |                |                |    |
| Permisos y Licencias      | Ð                                        | Licitacion        | Compras          | R              | equerimiento                                               |                                                   |                                            |                                            |                                | Pagina         | Forma          | at |
| Ventas                    |                                          | No bay dog        | imentos en la s  | seccion C      | uadro de Provee                                            | dores:                                            |                                            |                                            |                                | 17             | Evcel          |    |
| C.L d- OL                 |                                          |                   |                  | Li             | stado de Benefic<br>uadro de Compr                         | ciarios;<br>as de Bienes e Insum                  | 105                                        |                                            |                                | 17<br>17<br>17 | Excel<br>Excel |    |
|                           |                                          |                   |                  | <b>N</b><br>Fi | <b>ledio de Verifica</b><br>acturas, Actas de<br>roveedor) | <b>ción del Cuadro de (</b><br>Recepción de Insum | <b>Compras*</b> (Cotiz<br>nos, Orden de Pa | zaciones, Ordenes c<br>ago, Fotocopia de C | le Compras,<br>heque y RNT del | 17             | PDF            |    |
|                           |                                          |                   |                  | ı.<br>Ir       | forme de Liquid                                            | ación de la Ejecución                             | n del Fondo en e                           | l Marcó de Operaci                         | ón Fuerza                      | N/A            | PDF            |    |

Honduras que se presenta a la SGJD

### 5.- Verificaremos los ítems dentro del apartado PLANEACION Y RENDICION DE CUENTAS

| No                                                                                                    |                                                           |                |                                                                  |         |         |         |  |
|----------------------------------------------------------------------------------------------------|-----------------------------------------------------------|----------------|------------------------------------------------------------------|---------|---------|---------|--|
| Barrier of the instance of the instance o | atas Finanzas Regulación Participad                       | ción Ciudadana | Enlaces                                                          |         |         |         |  |
| Planes (T                                                                                                    |                                                           |                | Requerimiento                                                    |         | Pagina  | Formato |  |
| Programa y Proyecto                                                                                                    | 2Encontro la información que buscaba?                     | mpleados       | Remuneraciones de Empleados<br>(Planillas de Contrataciones Temp | orales) | 15      | Excel   |  |
| Actividades                                                                                                    | No hay documentos en la seccion                           |                |                                                                  |         |         |         |  |
| Remuneracion de Empleados                                                                                                    | 🖒 Licitaciones y Comp                                     | oras           |                                                                  |         |         |         |  |
| Licitaciones y Compras                                                                                                    | ¿Encontro la información que buscaba?                     |                |                                                                  |         |         |         |  |
| Contrataciones                                                                                                    | Licitacion Compras                                        | Requerim       | iento                                                            | Pagina  | Formato |         |  |
| Fideicomiso                                                                                                    | No hay documentos en la seccion                           | Licitacione    | 25                                                               | 16      | Excel   |         |  |
| Concesiones                                                                                                    | Contrataciones                                            | Requerim       | iento                                                            | Pagina  | Formato |         |  |
| Permisos y Licencias                                                                                                    | misos y Licencias $(Encontro la información que buscaba?$ |                | iones                                                            | 18      | Excel   |         |  |
| Ventas                                                                                                    | No hay documentos en la seccion                           |                |                                                                  |         |         |         |  |
| Subastas de Obras                                                                                                    | 🖒 Fideicomiso                                             | Requerim       | iento                                                            | Pagina  | Formato |         |  |
| Inicio 🚸 Avuda <b>O</b>                                                                                                    | ¿Encontro la información que buscaba? 😞                   | Fidecomis      | 0                                                                | 19      | Excel   |         |  |
|                                                                                                    |                                                           |                |                                                                  |         |         |         |  |

No hay documentos en la seccion

#### 6.- Verificaremos los ítems dentro del apartado FINANZAS

| P      | Estructura Orgánica  | Planeación y rendición de | Finanzas                                                     | 📰<br>Regulación                | 😁<br>Participación Ciudadana | Enlaces                                        |              |         |
|--------|----------------------|---------------------------|--------------------------------------------------------------|--------------------------------|------------------------------|------------------------------------------------|--------------|---------|
| Estado | Financiero           | æ                         | r⁄a Liquid                                                   | -<br>dacion P                  | resupuestaria                | Requerimiento                                  | Pagina       | Formato |
| Liquid | acion Presupuestaria |                           | ¿Encontro la información que buscaba?                        |                                | Liquidación Presupue         | estaria 24                                     | Excel        |         |
| Presu  | puesto Mensual       |                           | No hay docun                                                 | nentos en la sec               | cion                         | Requerimiento                                  | Pagina       | Formato |
| Inform | ne Anual             |                           | Presupuesto Mensual     Encontro la información que buscaba? |                                | Presupuesto Asignad          | lo 20                                          | Excel        |         |
| Gasto  | erencia mensual      |                           | No hay docum                                                 | nentos en <mark>l</mark> a sec | cion                         | Requerimiento                                  | Pagina       | Formato |
| Invers | ion Fisica           |                           | C Trans                                                      | ferencia<br>rmación que buse   |                              | Transferencia Recibio<br>Transferencia Recibio | da 21<br>da  | Excel   |
| Invers | ion Financiera       |                           | No hav docum                                                 | nentos en la sec               | cion                         | Donaciones                                     |              |         |
| Deuda  | a y Morosidad        |                           | 🖒 Gasto                                                      | )                              | _                            | Gastos                                         | Pagina<br>23 | Excel   |
| Inici  | o 🋪 🛛 Ayuda 🕄        |                           | ¿Encontro la info                                            | rmación que bus                | caba?                        |                                                |              |         |
|        |                      |                           | No hay docun                                                 | nentos en la sec               | cion                         | Requerimiento                                  | Pagina       | Formato |
|        |                      |                           | ¿Encontro la infor                                           | a y Moro                       | osidad                       | Deuda y Morosidad                              | 23           | Excel   |

No hay documentos en la seccion

### 7.- Verificaremos los ítems dentro del apartado REGULACIÓN

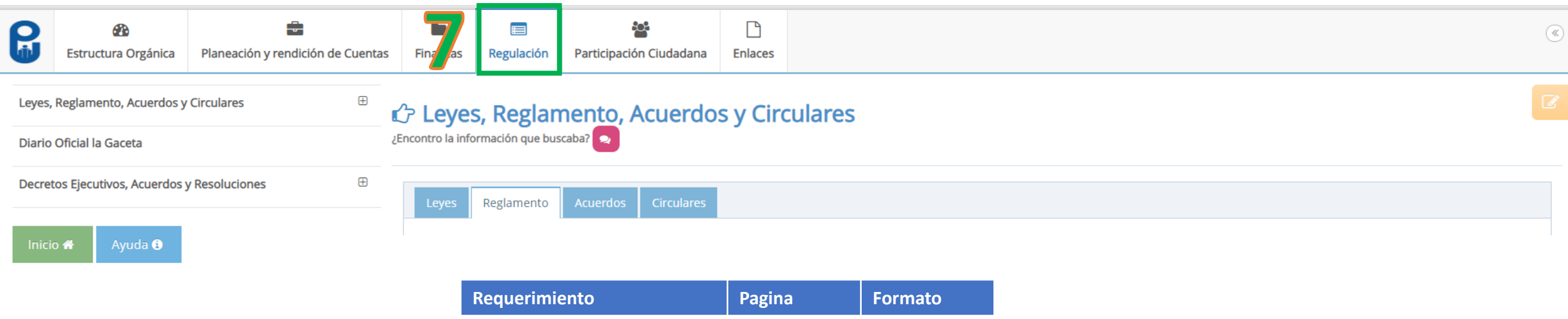

| Reglamentos (emitidos por la 2<br>orporación municipal) | 25 | PDF |
|---------------------------------------------------------|----|-----|

(

### 7.- Verificaremos los ítems dentro del apartado REGULACIÓN

| P                | Estructura Orgánica                         | Planeación y rendición de Cuentas | Fina as Regulación                                                                                                    | Participación Ciudadana                                          | Enlaces               |             |        |                                              | ۲ |
|------------------|---------------------------------------------|-----------------------------------|----------------------------------------------------------------------------------------------------|------------------------------------------------------------------|-----------------------|-------------|--------|----------------------------------------------|---|
| Leyes,<br>Diario | Reglamento, Acuerdos y<br>Oficial la Gaceta | Circulares 🕀                      | C Leyes, Reglam                                                                                                    | ento, Acuerdo                                                    | s y Circul            | lares       |        |                                              |   |
| Decre            | tos Ejecutivos, Acuerdos y                  | y Resoluciones 🕀                  | Leyes Reglamento                                                                                                    | Acuerdos Circulares                                              |                       |             |        |                                              |   |
| Inici            | o 🕋 Ayuda 🕽                                 |                                   | Requerimiento                                                                                                    |                                                                  |                       |             | Pagina | Formato                                      |   |
|                  |                                             |                                   | <ul> <li>Acuerdos</li> <li>Todas las actas de</li> <li>Ordenanzas muni</li> <li>Convenio de Coop<br/>el marco de la em</li> </ul> | e corporación muni<br>cipales<br>peración firmado p<br>pergencia | cipal<br>or la Munici | ipalidad en | 25     | PDF (Documento Original<br>escaneado en PDF) |   |

### 7.- Verificaremos los ítems dentro del apartado REGULACIÓN

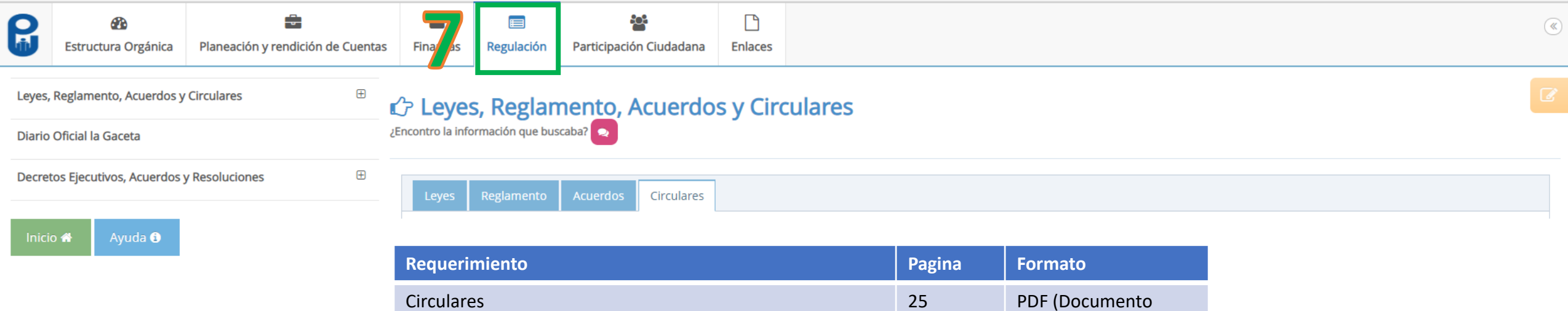

| Circulares                                      | 25 | PDF (Documento        |
|-------------------------------------------------|----|-----------------------|
| Los comunicados, avisos y notificaciones de las |    | Original escaneado en |
| Ordenanzas municipales tomadas en corporación   |    | PDF)                  |
| municipal                                       |    |                       |
|                                                 |    |                       |

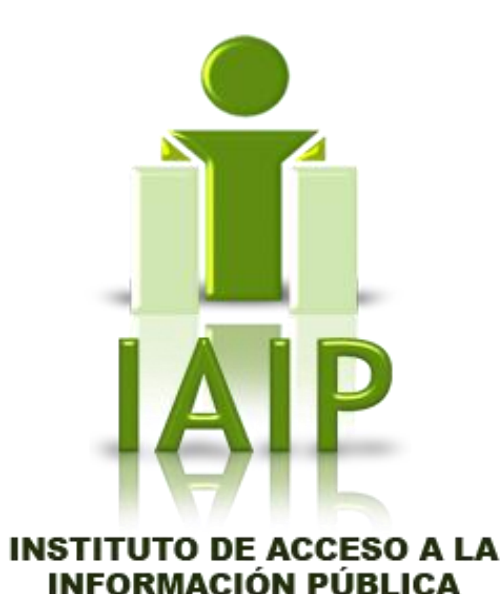

## <u>4TO. PASO</u> <u>REVISAR LA VERIFICACIÓN</u> REALIZADA POR EL IAIP

## https://portalunico.iaip.gob.hn/iniciarsesion/index.php

| Emergencia Covi             | d-19 »              |                |             |                                                    |                 |  |  |
|-----------------------------|---------------------|----------------|-------------|----------------------------------------------------|-----------------|--|--|
|                             | Emergencia Covid-19 |                |             |                                                    |                 |  |  |
| Documentos<br>Nombre Portal | Seccion             | Nombre Archivo | Descripción | F © Instituto de acceso a la informació<br>pública |                 |  |  |
|                             |                     |                | No nay      | ድ Por favor, introdu<br>y contraseña               | izca su Usuario |  |  |
|                             |                     |                |             | AVIAZAS                                            | <u>۵</u>        |  |  |

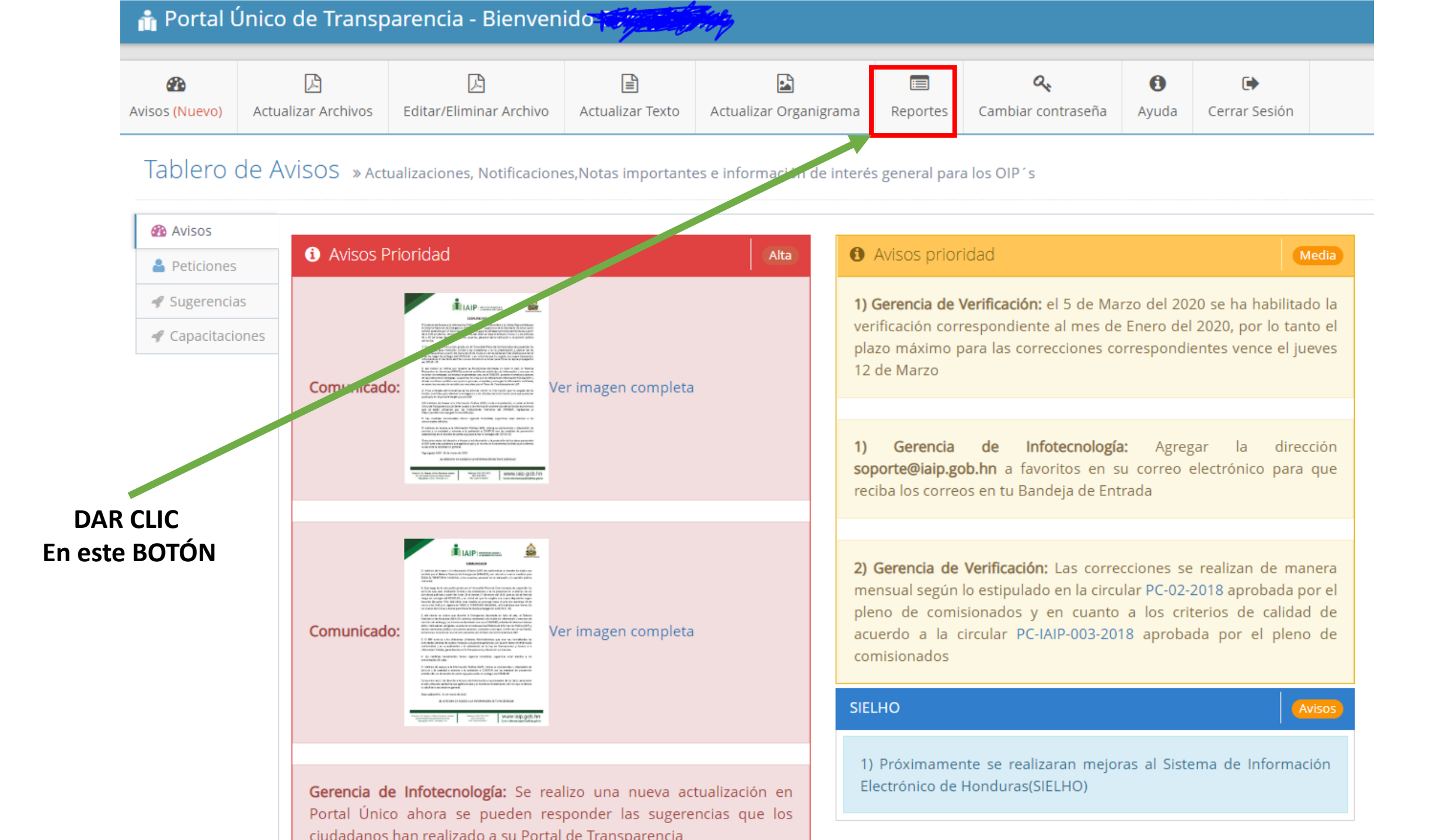

| <b>2</b> 2     | L                   | L                       |                  |                        |          | Q.                 | 0     | ۲             |
|----------------|---------------------|-------------------------|------------------|------------------------|----------|--------------------|-------|---------------|
| Avisos (Nuevo) | Actualizar Archivos | Editar/Eliminar Archivo | Actualizar Texto | Actualizar Organigrama | Reportes | Cambiar contraseña | Ayuda | Cerrar Sesión |

Reportes de la Gerencia de Verificación » Aqui podras ver los resultados de las verificaciones

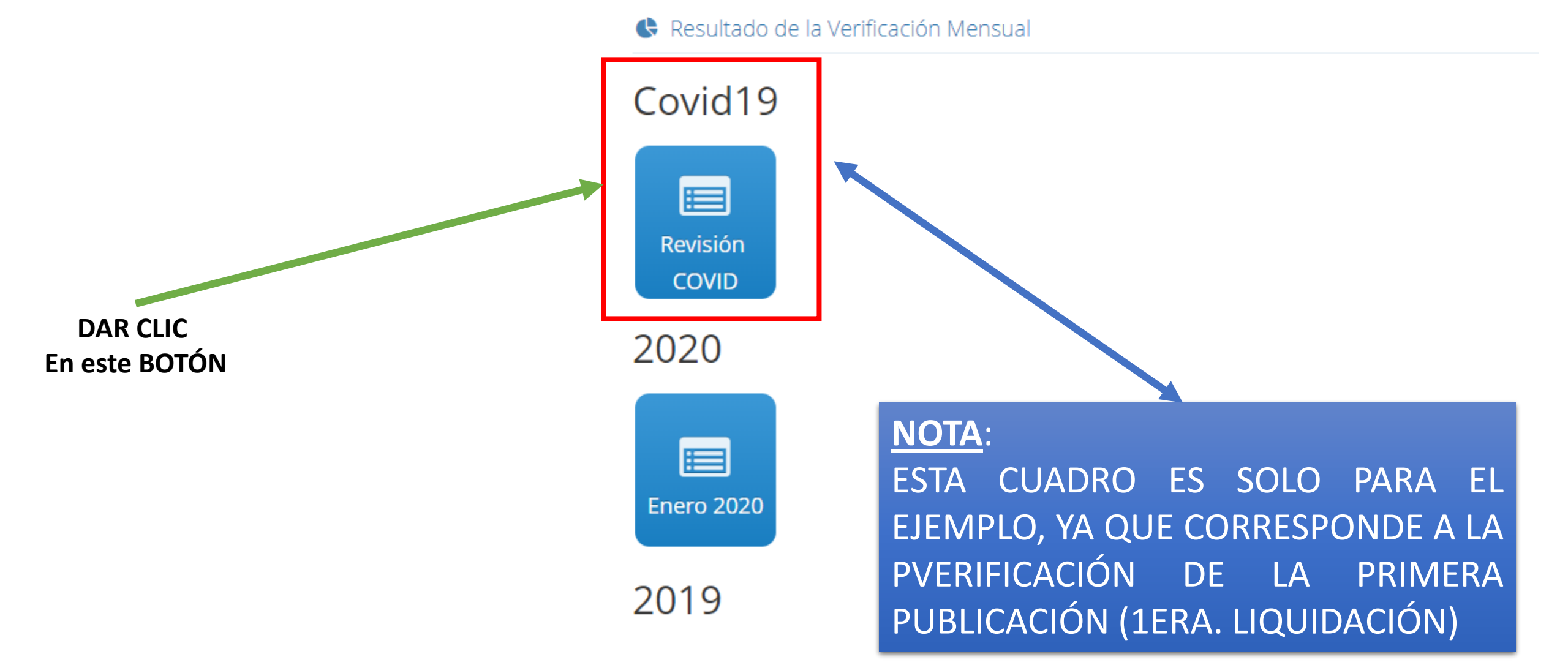

#### INSTITUTO DE ACCESO A LA INFORMACIÓN PÚBLICA VERIFICACIÓN DEL PORTAL DE TRANSPARENCIA

Institución: Secretaría de Estado en los Despachos de Gobernación , Justicia, y Descentralización (SGJD)

Nota: Se muestra a continuación el reporte sobre la primera revisión del Portal de Emergencia COVID19. El pleno de Comisionados ha otorgado dos días para realizar las subsanaciones pertinentes en caso de tener algún incumplimiento según este reporte de lo contrario se estará sujeto a sanciones .

Mes: Revisión 1

×

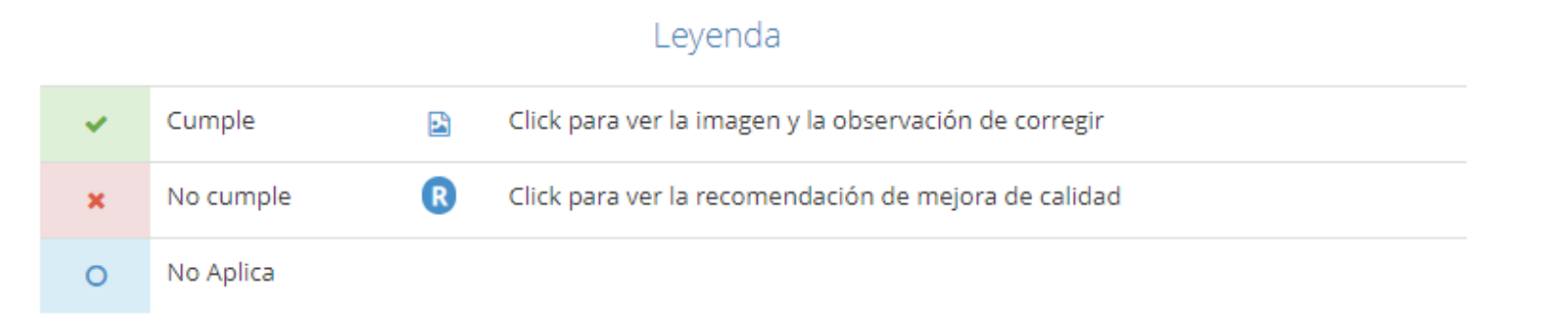

Cumple Indica que la información subida en el apartado SI CUMPLE con los requerimientos en los Lineamientos

Año: 2020

- x No cumple Indica que la información subida en el apartado NO CUMPLE con los requerimientos en los Lineamientos
- No Aplica Indica que la información subida en el apartado NO APLICA a su institución
- Click para ver la imagen y la observación de corregir
- Click para ver la recomendación de mejora de calidad Le detalla la razón del porque tiene la X, o bien puede ser una recomendación que debe aplicar

| Nombre                     | Cumple | No Cumple | No Aplica | Completa | Veraz | Adecuada | Oportuna |                 |  |  |
|----------------------------|--------|-----------|-----------|----------|-------|----------|----------|-----------------|--|--|
| Apartados                  |        |           |           |          |       |          |          |                 |  |  |
| Programa y Proyecto        | ×      |           |           | ~        | ~     | ~        | ~        | R2 🖻 Ver Imagen |  |  |
| Remuneracion de Empleados  | ×      |           |           | ~        | ~     | ~        | ~        | R2 🖻 Ver Imagen |  |  |
| Licitacion                 | ×      |           |           | ~        | ~     | ~        | ~        | R2 🖻 Ver Imagen |  |  |
| Compras                    | ×      |           |           | ×        | ~     | ~        | ~        | R2 🖻 Ver Imagen |  |  |
| Actividades                | ×      |           |           | ×        | ~     | ~        | ~        | R1 🖻 Ver Imagen |  |  |
| Contrataciones             | *      |           |           | ~        | ~     | ~        | ~        | R2 🖻 Ver Imagen |  |  |
| Presupuesto Mensual        | ×      |           |           | ~        | ~     | ~        | ~        | R1 🖻 Ver Imagen |  |  |
| Gasto                      | ×      |           |           |          |       |          |          | R2 🖻 Ver Imagen |  |  |
| Reglamento                 | × .    |           |           | ~        | ~     | ~        | ~        | 1 🖻 Ver Imagen  |  |  |
| Transferencia mensual      | ×      |           |           | ~        | ~     | ~        | ~        | R1 🖻 Ver Imagen |  |  |
| Acuerdos                   | ×      |           |           | ~        | ~     | ~        | ~        | 1 🗳 Ver Imagen  |  |  |
| Circulares                 | ×      |           |           | ×        | ~     | ~        | ~        | R3 🗟 Ver Imagen |  |  |
| Fideicomiso                |        |           | 0         |          |       |          |          | R2 🖻 Ver Imagen |  |  |
| Deuda y Morosidad          | *      |           |           | ~        | ~     | ~        | ~        | R1 🖻 Ver Imagen |  |  |
| Liquidacion Presupuestaria | *      |           |           | *        | ~     | *        | ~        | R2 🖻 Ver Imagen |  |  |

#### Deben leer las recomendaciones en la R, ahí su verificador le dirá de forma general porque tiene la falla X

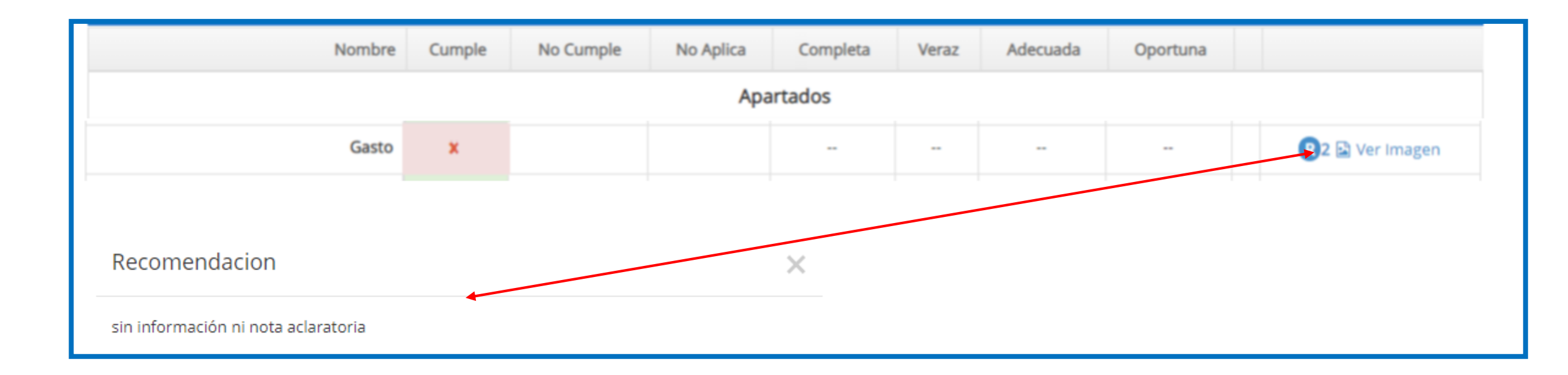

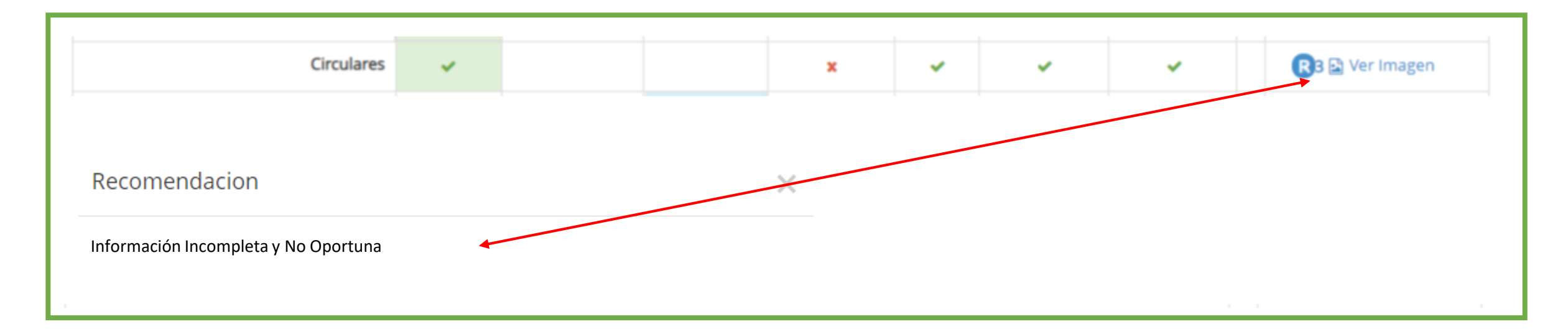

## **5TO. PASO SUB EL NO CUMPLIMIENTO** EN BASE AL REPORTE DE LA **VERIFICACIÓN RESALIZADA POR EL IAIP**

### PARA SUBSANAR LO QUE DEBES HACER:

- Recolectar la información como lo dicen lo lineamientos y volver subir el documento publico (repetir los pasos de la pagina #2 a la #12 de este documentos)con la corrección solicitada por el IAIP, lo que dice el comentario en la R.
- 2. Si no sabe cual es el error o tiene dudas, lo ideal es ponerse en comunicación con el verificador de su municipalidad, si no sabes quien se recomienda envían un email preguntando quien es verificador asignado a su municipalidad, al correo electrónico del Ing. Belarmino Reyes, Gerente de Verificación del IAIP al <u>belarmino.reyes@iaip.gob.hn</u>, deberá indicarle (su nombre completo, cargo y el nombre de su municipalidad y departamento.
- 3. Una vez realizada la subsanación (subir los documento de nuevo en base a los lineamientos) deberá remitir una nota a la Comisionada Ivonne Ardón (<u>Ivonne.ardon@iaip.gob.hn</u>), firmada por el señor (a) Alcalde(sa), misma la cual notificara que ya realizado la subsanación y adjuntara capturas de pantalla de todos los ítem que subsano (le recomiendo pegarlo en una presentación de power point) una vez finalizado, lo convierte a PDF.

## ¿Cada cuanto actualizo el portal?

#### ACUERDO No. SE-009-2020

Tegucigalpa, M.D.C., trece (13) de Abril del año dos mil veinte (2020)

#### ACUERDA:

- PRIMERO: Otorgar el plazo de cinco (5) días calendarios a la INSTITUCIONES OBLIGADAS que están ejecutando fondos para atender la EMERGENCIA COVID-19 para la publicación de la Información que se ha generado por la Emergencia Covid.19, debiendo cumplir los criterios de calidad que ya se establecen en la Ley de Transparencia y Acceso a la Información. Venciéndose dicho plazo el sábado 18 de abril del 2020.
- SEGUNDO: EL INSTITUTO DE ACCESO A LA INFORMACION PUBLICA acuerda que luego del vencimiento de la primera fecha de la publicación en el portal Emergencia COVID-19 cada cinco (5) días calendario deberá publicar la información que surja de los procesos subsiguientes realizados en el marco de la misma.

TERCERO: El presente Acuerdo es de Ejecución Inmediata.

Ver Acuerdo No. SE-009-2020: CLICK AQUÍ!

#### ACUERDO No. SE-010-2020

Tegucigalpa, M.D.C., trece (13) de Abril del año dos mil veinte (2020)

#### ACUERDA:

**PRIMERO:** Autorizar a la Gerencia de Verificación para que proceda a la verificación de la información publicada en el Portal de **EMERGENCIA COVID-19** el sexto día calendario después de que se haya vencido el término establecido para este efecto. Debiendo cumplir los criterios de calidad que ya se establecen en la Ley de Transparencia y Acceso a la Información.

**SEGUNDO:** El presente Acuerdo es de Ejecución Inmediata.

Ver Acuerdo No. SE-010-2020: CLICK AQUÍ!

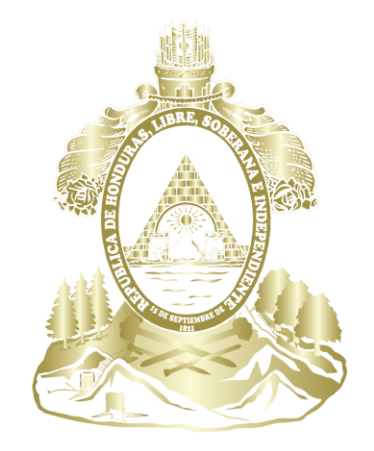

#### Gobierno de la República de Honduras

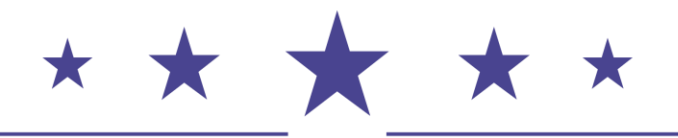

SECRETARÍA DE GOBERNACIÓN, JUSTICIA Y DESCENTRALIZACIÓN UNIDAD DE TRANSPARENCIA Y ACCESO A INFORMACIÓN PÚBLICA OIP | SANDY PALMA | 27 DE JULIO DE 2020 transparencia@sgjd.gob.hn | sandy.palma@sgjd.gob.hn